# ImageView 1.X Quick Start Guide

## How To Register User's Badge

Select 'Other User'

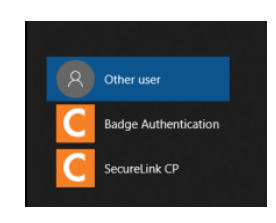

• Type Username, Followed by Enter

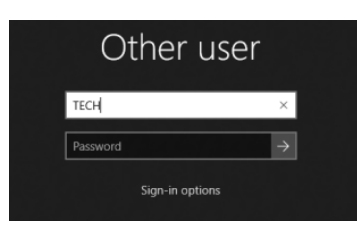

- · Select 'Menu' Icon
- Select 'Register Badge'

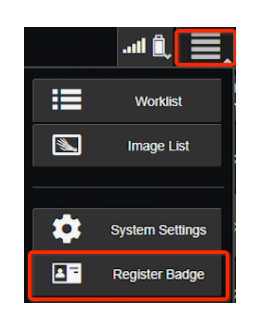

• Place Badge on RFID Reader Until Success Message Displayed

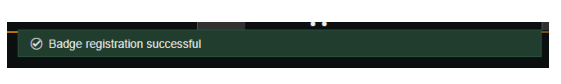

## How To Activate Profile If Default Password Has Been Set

Select 'Other User'

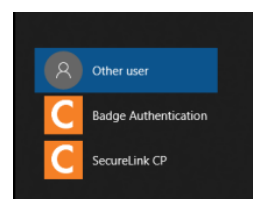

• Type Username; Default Password 'Carestream12345'

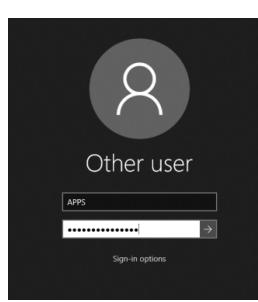

· Select 'Ok' to Change Password

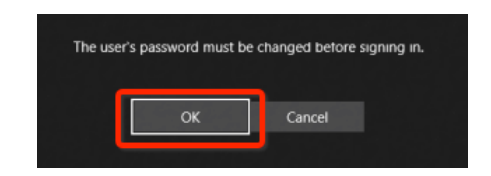

- If Single Factor (Badge Only) is Used, Leave New Password Section Blank; If Dual Factor (Badge & Password) is Used, Fill Out New Password Section
- Select '->', Then Select 'Log In'

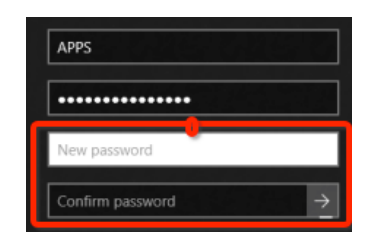

- Select 'Menu' Icon
- Select 'Register Badge'

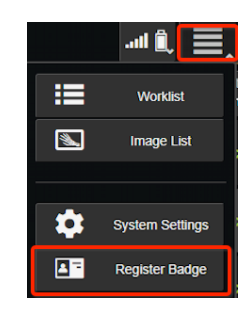

• Place Badge on RFID Reader Until Success Message Displayed

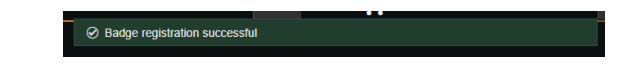

## How to Complete a Basic CXR Workflow

- Log On to System
- You Will Be Taken Directly Into the Worklist

| Carestream ImageView   | Select Recent Patie                    | ent 🗸                        |                | <b>•</b> ≞ <b>*</b> ⊒ | C                  | ₽,∎,      | ? | 02405/2820<br>02-14:05 PM<br>RENEE NICHOL 5 |
|------------------------|----------------------------------------|------------------------------|----------------|-----------------------|--------------------|-----------|---|---------------------------------------------|
| Patient Name:          | Study Date/Time:<br>Past Week-Tomorrow | Date Of Bir<br>MA I DL I YYY |                |                       | Status:<br>Any 🗸 🚺 | Location: |   | Sort<br>By                                  |
| abdomen                | 01/29/2020<br>07:13 AM                 |                              | тоооооо        | Chest                 | Sched              |           |   | ^                                           |
| <b>Doe</b><br>John     | 01/29/2020<br>07:19 AM                 |                              | тоооооо        | Chest                 | Cancel             |           |   |                                             |
| Status<br>Color        | 01/29/2020<br>07:18 AM                 |                              | тоооооо        | Pelvis - 1 View       |                    |           |   |                                             |
| Truncated<br>Accession | 02/05/2020<br>01:07 PM                 | T 01/01/1961                 | 1234567        | Chest - 1 View        | Sched              |           |   |                                             |
|                        |                                        |                              | Page<br>1 of 1 |                       |                    |           |   |                                             |

 Barcode Requisition or Select Exam from Worklist. NOTE: If views are not present once you have been taken to the acquisition screen, select 'Edit Study' on the left panel to add the necessary views.

# ImageView 1.X Quick Start Guide

• Select the Desired View Thumbnail from the Left Panel. The Center Panel will display the Selected View. From the Right Panel, Ensure 'Ready' Status, by Selecting the Correct Detector, Grid, and Adjust Technique as necessary.

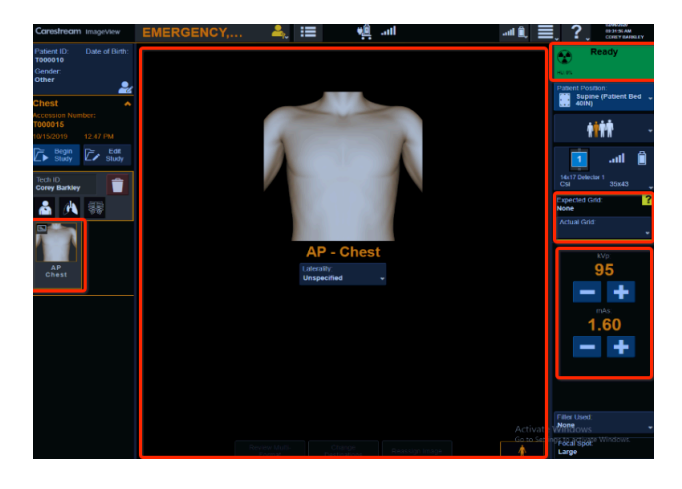

- Once 'Ready' Status is Achieved, Take Exposure. Image will now appear in Center Panel, and Q/A Tools will appear on Right Panel.
- Make Adjustments as Necessary. If there are multiple views in your exam, Select the Next View Thumbnail in the Series and Repeat the Steps. NOTE: If you need to generate a Companion View, the Icon/s will be found above the Thumbnail as shown below.
- Select the 'Accept' Icon to Send Single Image, or the 'End Study' Icon to Send ALL images to PACS.

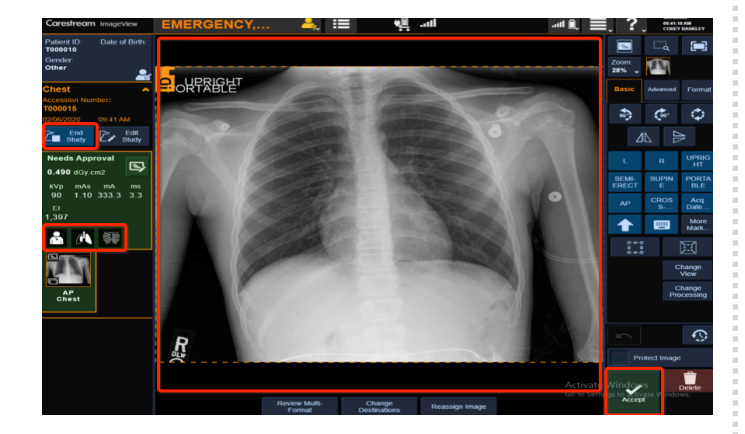

#### How to Un-Reject an Image

• Under the Image Acquisition Screen, Select the Image you want to Un-Reject. NOTE: A Rejected Image will display in RED.

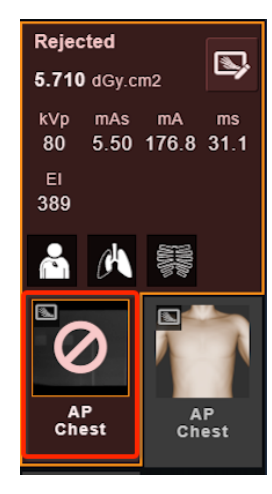

 Select the Un-Reject Icon on the Bottom Right Panel of the Acquisition Screen. NOTE: This will change it from RED (Rejected) to GREEN (Needs Approval).

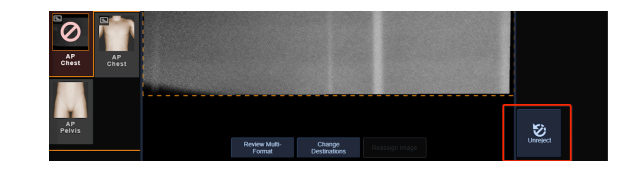

#### How to Reassign an Image

- Under the Image Acquisition Screen, Select the Image you want to Reassign.
- At the Bottom of the Acquired Image, Select 'Reassign Image'.

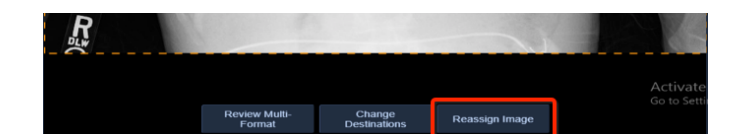

Select 'Select Another Study' Icon

| Reassign Ima              | ige             |                   |  |  |  |   |                      |   |
|---------------------------|-----------------|-------------------|--|--|--|---|----------------------|---|
| 04/27/<br>14:-            | 2020<br>10      |                   |  |  |  |   |                      |   |
| DOE,                      | JOHN            |                   |  |  |  | Γ | Select Another Study | 1 |
| Patient<br>ID:<br>T000005 | Gender:<br>Male | Date Of<br>Birth: |  |  |  |   |                      |   |

- After the Worklist Pops Up, Select The Correct Patient and/or Study
- If Correct View is Available, Select the View.
- If Correct View is Not Available, Select 'Add As Unspecified'.
- Select 'Save'

| Reassign Image<br>04/27/2020<br>14:40      |                   |                    |      |
|--------------------------------------------|-------------------|--------------------|------|
| DOE, JANE<br>Patient Gender.<br>ID: Female | Date Of<br>Birth: |                    |      |
| Chest<br>T000005                           | 04/27/2020 15:09  | Add as Unspecified |      |
| AP<br>Chest                                | AP<br>Peivis      |                    | 2    |
|                                            |                   | X Cancel           | ave. |

# ImageView 1.X Quick Start Guide

#### How to Copy an Image

- Select the 'Menu' Icon
- Select the 'Image List' Icon

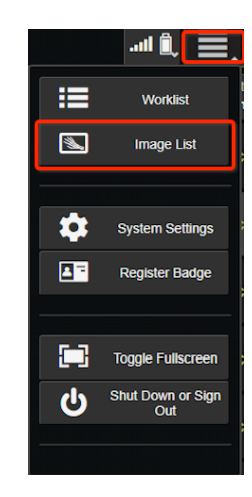

- Locate the Image you would like to Copy
- Select 'Make A Copy' Icon.

| CARESTREAM,            | Hand - PA                    | 04/24/2020 13:45:57          |        |
|------------------------|------------------------------|------------------------------|--------|
| Patient ID:<br>T000003 | Accession Number:<br>T000003 | Receptor ID:<br>201630100774 | Make A |
| Status:                | Tech ID:                     | 2.000 mGy.cm2                | Сору   |
| Delivered              | Mike Lapointe                | kVp mAs mA ms El             |        |
|                        |                              | 52 1.60 183.9 8.7 549        |        |

• Select Image to Access Q/A Tools and Re-deliver if Necessary

| CARESTREAM,    | Hand - PA         | 04/24/2020 13:45:57   |
|----------------|-------------------|-----------------------|
| Patient ID:    | Accession Number: | Receptor ID:          |
| T000003        | тооооз            | 201630100774          |
| Status:        | Tech ID:          | 2.000 mGy.cm2         |
| Needs Approval | Mike Lapointe     | kVp mAs mA ms El      |
|                |                   | 52 1.60 183.9 8.7 549 |

• NOTE: The Delivered Image will continue to display in BLUE, while the Copy Image will display in GREEN.

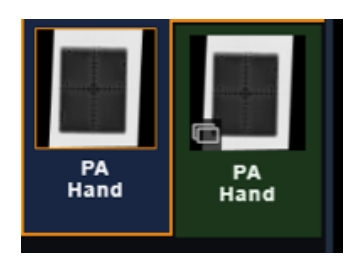

# How to Navigate to X-Ray/Dark Calibration & Enable or Disable Detectors

- Select 'Detectors Info' Icon on Top of Screen
- Select 'Detector Configuration'

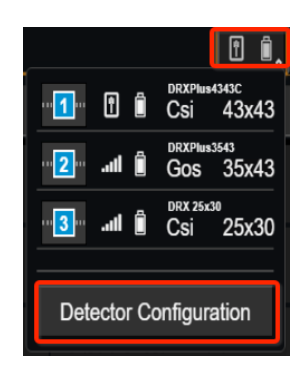

• Select 'Collapsing Arrow' to Reveal Calibration Sections

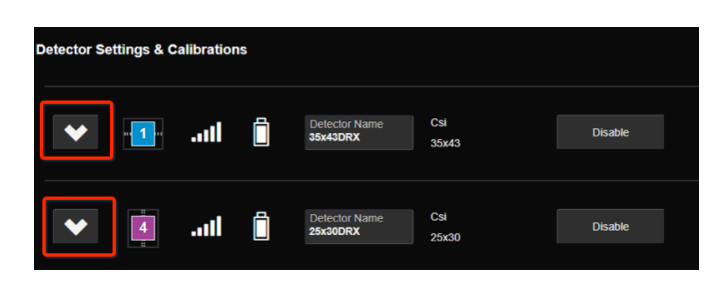

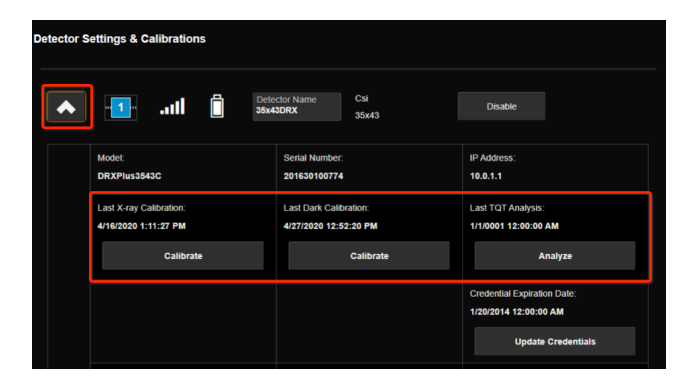

- Under the Same Section, if you would like to Enable or Disable a Detector, you will find the icons next to the Detector Name and Info
- In this section, under 'Detector Timeouts' is also the area where the Sleep Timeout can be adjusted or turned off if needed be.

| Detector Timeouts Sleep Timeout: Enable Disable | Timeout (mine<br>30 | utes) |                           | Force deter  | clors to sleep when the console is powered of |  |
|-------------------------------------------------|---------------------|-------|---------------------------|--------------|-----------------------------------------------|--|
| Detector Settings &                             | Calibrations        | s     | Detector Name<br>35x43DRX | Csi<br>35x43 | Disable                                       |  |
| •                                               | 1                   | Ô     | Detector Name<br>25x30DRX | Csi<br>25x30 | Disable                                       |  |

 NOTE: It is proper practice to ensure a detector has been Disabled from a System before attempting to Enable.

## <u>MUST Select Detector after System Reboot/</u> <u>Power Cycle</u>

- Navigate to the Right Stage on the Acquisition Screen
- Select '?' Under the Detector Selection Section
- Select Detector

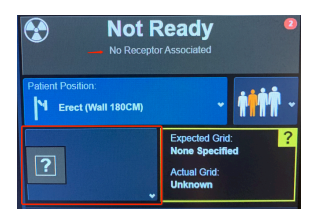

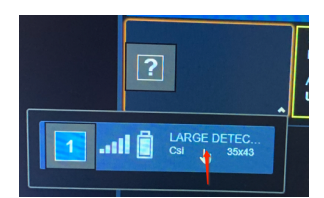